- ☆ 貸館抽選の申込(1日~10日)
- 赤枠内をクリックしていただき、表示された項目に沿って、調べたい条件を選んでいきます。
   選び終えたら、検索ボタンをクリックします。

| 福島市           | =             |             |      |               | X 🖌 🖻     | 850         | <b>₽</b> ↔ |
|---------------|---------------|-------------|------|---------------|-----------|-------------|------------|
| 施設予約システム      |               |             |      | 1 施設案内        | 目特定商取引法表記 | 国利用者登録約款    | ?操作案内      |
| メニュー          |               |             | 施設予  | <b>予約システム</b> |           |             |            |
| ▶ トップページ      |               |             |      |               |           |             |            |
| 💵 ユーザー情報を確認する |               | 施設名・曜日などを入力 |      |               |           | 検索 <b>Q</b> |            |
| 🖵 申請を確認する     |               |             |      |               |           |             |            |
|               | 表示期間を選択する     |             |      |               |           | リセ          | ット 🙁       |
|               | 1週間           | *           |      |               |           |             |            |
|               | 目的/場所を選択する    |             |      |               |           |             |            |
|               |               | 目的を選択▼      |      |               | 場所を選      | 択▼          |            |
|               | 日付/時間/曜日を選択する |             |      |               |           |             |            |
|               | 表示日           | 開始時間        | 終了時間 | 月火水           | 木金土       | 日祝          |            |
|               |               |             |      |               |           |             |            |

- ② 日付を特に指定しない場合、直近の施設空き状況が表示されます。
- 部屋を選んでから左下の、 <mark>抽選開始日へ移動</mark> をクリックします。 そうしますと、画面が抽選期間内の日付に変わります。

| 選択中の場所:アオ                                                                                              | ウゼ                                                              |                                                                     | 場所を再選択選択中の加                                          | 施設:大活動室 4                    |             | 施設を再選択                             |
|----------------------------------------------------------------------------------------------------|-----------------------------------------------------------------|---------------------------------------------------------------------|------------------------------------------------------|------------------------------|-------------|------------------------------------|
|                                                                                                    |                                                                 | G                                                                   | 2023/02 🛗                                            | €                            |             |                                    |
| 02/10<br>金                                                                                             | 02/11<br>土                                                      | 02/12<br>日                                                          | 02/13<br>月                                           | 02/14<br>火                   | 02/15<br>水  | 02/16<br>木                         |
| 19:00-20:00<br>—                                                                                       | 19:00-20:00<br>×                                                | 19:00-20:00                                                         | 19:00-20:00                                          | 19:00-20:00                  | 19:00-20:00 | 19:00-20:00<br>×                   |
|                                                                                                    |                                                                 |                                                                     |                                                      |                              |             |                                    |
|                                                                                                    |                                                                 |                                                                     |                                                      |                              |             |                                    |
| 予約開始日へ移動                                                                                               | 躍開始日へ移動                                                         |                                                                     |                                                      |                              |             |                                    |
| 予約開始日へ移動                                                                                               | 選開始日へ移動                                                         |                                                                     |                                                      |                              |             |                                    |
| 予約開始日へ移動 抽選エントリ                                                                                        | <sup>選開始日へ移動</sup><br>リーする時間帯 <i>を</i>                          | を選択します。                                                             |                                                      |                              |             |                                    |
| 予約開始日へ移動<br>抽選エントリ<br>施設予約システム                                                                         | <sup>選開始日へ移動</sup>                                              | を選択します。                                                             |                                                      |                              | 18          | <b>索 Q</b>                         |
| 予約開始日へ移動         抽           抽選エントリ         施設予約システム                                                   | <sup>選開始日へ移動</sup><br>リーする時間帯な<br>施設名・曜日などを                     | を選択します。<br><sup>入力</sup>                                            |                                                      |                              | 検           | 秦 <b>Q</b>                         |
| 予約開始日へ移動     抽選エントリ       施設予約システム       選択中の場所:アオ                                                     | <sup>選開始日へ移動</sup><br>リーする時間帯な<br><sup>施設名・曜日などを</sup><br>ウゼ    | を選択します。<br><sup>入力</sup>                                            | 島所を再選択 4の方                                           | 施設:大活動室4                     | 検           | <mark>索 Q</mark><br>施設を再選択         |
| 予約開始日へ移動     抽調       油選エントリ     施設予約システム       選択中の場所:アオ                                              | <sup>選開始日へ移動</sup><br>リーする時間帯な<br>施設名・曜日などを<br>ウゼ               | を選択します。<br><sup>入力</sup>                                            | <sup>県所を再選択</sup> <sup>4の方</sup><br>2023/08 <b>証</b> | 施設:大活動室4                     |             | <b>梁 Q</b><br>施設を再選択               |
| <ul> <li>予約開始日へ移動</li> <li>抽選エントリ</li> <li>施設予約システム</li> <li>選択中の場所:アオ</li> <li>08/01<br/>火</li> </ul> | <sup>選開始日へ移動</sup><br>リーする時間帯な<br>施設名・曜日などを<br>ウゼ<br>08/02<br>水 | を選択します。<br><sup>入力</sup><br><sup>(す)</sup><br><sup>08/03</sup><br>木 | 場所を再選択 4の方<br>2023/08<br>08/04<br>金                  | 施設:大活動室 4<br>○<br>08/05<br>土 | 08/06<br>日  | <b>遼 Q</b><br>施設を再選択<br>08/07<br>月 |

④ エントリーしたい時間帯を選択すると、赤色に染まります。間違いがなければ、右下の「申請情報入力へ進む」をクリックします。

- ⑤ 通常の予約と一緒で、申請情報を入力していきます。(空き状況の確認、仮予約の操作 参照)
- ⑥ 申請情報を入力し、「次へ」を押しますと、最終確認の画面が出ます。
   間違いがなければ、左下の確定を押してください。
   抽選エントリーの場合、申請確認の下の文字が「抽選」になります。
   これで抽選申込は完了です。

施設予約システム > 空き状況検索 > 明細一覧 > 申請確認

| 申請確認          |             |             |       |      |       |
|---------------|-------------|-------------|-------|------|-------|
| 抽選            |             |             |       |      |       |
| 使用日           | 使用時間        | 使用施設        | 施設料金  | 設備料金 | 合計金額  |
| 2023/08/03(木) | 19:00~20:00 | アオウゼ 大活動室 4 | ¥ 600 | ¥O   | ¥ 600 |

施設からのお知らせ

| • 【アオウゼ 大活動室 4】からのお知らせ                                                    |       |
|---------------------------------------------------------------------------|-------|
| ・工作室のため、机とイスは工作用の作業台とスツールです。                                              |       |
| ・通路側に面する壁がガラス張りとなっています。                                                   |       |
| 人目が気になる場合には展示パネル(1枚100円×7枚程度)の使用をご検討ください。                                 |       |
| パネルの設置は、ご利用者様にてお願いいたします。                                                  |       |
| ・利用備品の料金は、本予約確定時に料金が確定いたします。                                              |       |
| 備品の料金詳細についてはアオウゼホームページをご確認ください。                                           |       |
| ・ご利用者様自身で変更されたレイアウトは、使用時間終了までに元に戻してくださいますようお願いいたします。(※多目的ホール、和室、調理実習室を除く) | い 陸中  |
| 戻る                                                                        | 11 唯止 |

抽選の結果は、<u>その月の**12日に公表**</u>されます。

12日以降、お客様自身で結果をご確認していただき、【当選受入】【当選辞退】を選択してください。

確認方法、当選受入/辞退、抽選辞退のやり方は、各該当項目をご覧ください。